## Print*le*

## HP LaserJet Enterprise, HP PageWide Enterprise - Configure the HP toner-cartridgeprotection supply settings

Use HP Cartridge Policy and Cartridge Protection to control which cartridges are installed in the printer.

## **1.** Use the printer control panel to disable the Cartridge Policy feature.

From the printer control panel, you can disable the Cartridge Policy feature. This removes the restriction that only genuine HP cartridges can be used.

- 1. On the printer control panel, press the **OK** button to display the Home screen.
- 2. Use the arrow buttons and the **OK** button to navigate to and open the following menus:
- 1. Setup
- 2. Supply Settings
- 3. Cartridge Policy
- 3. Use the arrow buttons to select **Off**, and then press **OK** to disable the feature.

## 2. Use the printer control panel to disable the Cartridge Protection feature.

From the printer control panel, a network administrator can disable the Cartridge Protection feature. This removes protection for any new cartridges installed in the printer.

- 1. On the printer control panel, press the **OK** button to display the Home screen.
- 2. Use the arrow buttons and the **OK** button to navigate to and open the following menus:
- 1. Setup
- 2. Supply Settings
- 3. Cartridge Protection
- 3. Use the arrow buttons to select **Off**, and then press the **OK** button to disable the feature.